# How to Apply Excluded or Non-Driver to an Auto Policy

**PolicyCenter** 

### **Description:**

This job aid reviews how to apply excluded and non-driver status to listed drivers on an Auto policy and starts at the *Drivers* screen during the submission or policy change.

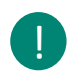

**NOTE:** Check your state guidelines in Reference Connect concerning excluded and nondrivers before you begin.

| Step 1                                                                                               |                                                                                                    |  |  |
|----------------------------------------------------------------------------------------------------|----------------------------------------------------------------------------------------------------|--|--|
| Action                                                                                               | Screen                                                                                                    |  |  |
| On the <i>Drivers</i> screen:                                                                        | ☐ PolicyCenter <sup>™</sup> Desktop   ▼ Account   ▼ Policy   ▼ Search   ▼ Ieam Administration   ▼ Testing   ▼ Training   ▼ Live C                                                                                                    |  |  |
|                                                                                                    | Actions 😝 🔨 Policy Change (Pending) 🚓 Personal Auto Indiana Eff. 11/19/2021 Veruca Salt Account # 4340449388 Policy # 92                                                                                                    |  |  |
| • Select the <b>Driver</b> <i>#</i> line for the driver to update the <i>Contact Detail</i> section. | Policy Change 37341587 DriVers <back net=""> Quote Withdraw Transaction Yiew Bill Calculator</back>                                                                                                    |  |  |
|                                                                                                    | Priver Details                                                                                                    |  |  |
|                                                                                                    | Policy Info     # ±      Name      Date of Rith      Gender      Marital Status      Relationship to Insured      Driver Tyme      III                                                                                                    |  |  |
|                                                                                                    | Drivers     1 Veruca Salt 07/19/1984 Female Single Primary Named Insured Driver                                                                                                    |  |  |
|                                                                                                    | Accidents/Violations 2 Victor Salt 03/16/2004 Male Single Child Driver                                                                                                    |  |  |
|                                                                                                    | Vehicles Contact Detail                                                                                                    |  |  |
|                                                                                                    | Usage-Based Insurance Person License Information Coverages Perfor Amplifying Coverages Coverages |  |  |
|                                                                                                    | Lienholder/Additional Interest First Name * Victor International License                                                                                                    |  |  |

| Step 2                                                                                                    |                                                                                                    |
|----------------------------------------------------------------------------------------------------|----------------------------------------------------------------------------------------------------|
| Action                                                                                                    | Screen                                                                                                    |
| On the <b>Contact Detail</b> tab:                                                                             | PolicyCenter <sup>®</sup> Desktop   • Account   • Policy   • Search   • Team Administration   • Testing   • Training   • LiveC     Conce     PolicyChange(Pending) A Perior Particular Eff.11/18/2021 Veruce Salt Account #430046338 PolicyEng                                                                                                    |
| <ul> <li>Click the down arrow to the right of the<br/>Driver Type field.</li> </ul>                           | Policy Change 373/1507 Policy Change 373/1507 Policy Contract Policy Contract |
| <ul> <li>Select the appropriate item<br/>("Excluded" or "Non-Driver") from<br/>the drop-down list.</li> </ul> | Accidents/Volations                                                                                                    |
|                                                                                                    | Underwriting         Frist Name         * Mctor         International License           Middle Name         License State         License State           Policy Review         Last Name         License State           Quote         Suffix         none>           Driver Type         Driver         Additional Information                                                                                                    |
|                                                                                                    | Principal Driver * Distance Suddent living over 10 ausy without a car ausy without a car                                                                                                    |

## How to Apply Excluded or Non-Driver Status to an Auto Policy PolicyCenter

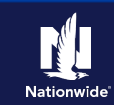

# Job Aid Process (Cont.) :

#### Step 3

| Action                                                                     | Screen                                                                                                    |
|----------------------------------------------------------------------------|----------------------------------------------------------------------------------------------------|
| Additional fields will display in the <b>Contact Detail</b> tab.           | PolicyCenter <sup>®</sup> Desktop        Account        Policy        Search        Ieam Administration        Testing        Training        Live C     Actons     Policy Change (Pending)      Personal Auto Indiana Eff. 11/19/2021 Veruca Salt Account # 4340449388 Policy # 97     Policy Change 37341587     Policy Change 37341587     Pricer Details   |
| <ul> <li>Click the down arrow to the right of the Reason field.</li> </ul> | Policy Contract.     Add     Bemove       Policy Info     # 0 have 0 bate of Birth 0 Gender 0 Marital Status 0 Relationship to Insured 0 Driver Type 0 Fill       Drivers     1 Venuca Salt 07/19/1944     Fenale     Single     Primary Named Insured Driver       Acadents/Nolations     2 Victor Salt 03/16/2004     Male     Single     Child     Excluded |
| • Select the appropriate reason from the drop-down list.                   | Vehicles     Contact Detail       Usage-Based Insurance     Person       Coverages     Perfix       Prefix     ronne>       Circl Name     Terror                                                                                                    |
| • Proceed with the submission or policy change as usual.                   | Underwriting     i Middle Name     License state       Policy Review     Last Name     License #       Quote     Suffix     mone>       Tools     Ditwer Type     Excluded       Notes     Age     Noticensed due to medical reasons<br>other       Participants     Gender     Workplan                                                                       |

By accepting a copy of these materials:

(2) I agree that the information contained in this training presentation is confidential and proprietary to Nationwide and may not be disclosed or provided to third parties without Nationwide's prior written consent.

(3) I acknowledge that: (i) certain information contained in this training presentation may be applicable to licensed individuals only and access to this information should not be construed as permission to perform any functions that would require a license; and (ii) I am responsible for acting in accordance with all applicable laws and regulations.

(4) I agree that I will return or destroy any material provided to me during this training, including any copies of such training material, when or if any of the following circumstances apply: (a) my Independent Sales Agent agreement with Nationwide is cancelled or I no longer hold any appointments with Nationwide; (b) my employment with or contract with a Nationwide Independent Sales Agent is terminated; (c) my Independent Adjuster contract with Nationwide is terminated; (d) my employment with or contract with a Nationwide Independent Adjuster is terminated; or (e) my employment or contract with Nationwide is terminated for any reason.

<sup>(1)</sup> I agree that I am either: (a) an employee or Contractor working for Nationwide Mutual Insurance Company or one of its affiliates or subsidiaries ("Nationwide"); or (b) an Independent Sales Agent who has a contract and valid appointment with Nationwide; or (c) an employee of or an independent contractor retained by an Independent Sales Agent; or (d) an Independent Adjuster who has a contract with Nationwide; or (e) an employee of or an independent and valid appointment with Nationwide; or (e) an employee of or an independent and valid appointment with Nationwide; or (e) an employee of or an independent and valid appointment with Nationwide; or (e) an employee of or an independent and valid appointment with Nationwide; or (e) an employee of or an independent and valid appointment with Nationwide; or (e) an employee of or an independent and valid appointment with Nationwide; or (e) an employee of or an independent and valid appointment with Nationwide; or (e) an employee of or an independent appointment with Nationwide; or (e) an employee of or an independent app